# 名簿作成にご協力ください

入力方法の説明 step1

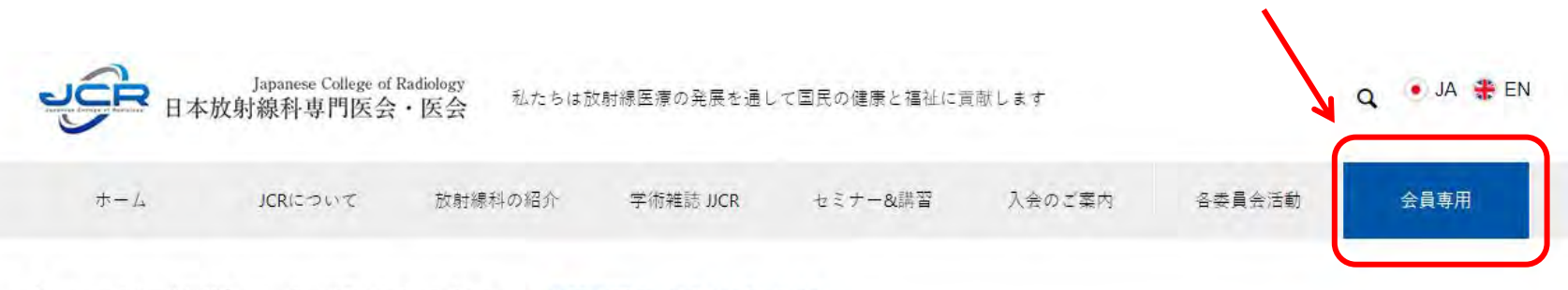

★ > セミナー&講習会 > ミッドウィンターセミナー > 第37回JCRミッドウィンターセミナー

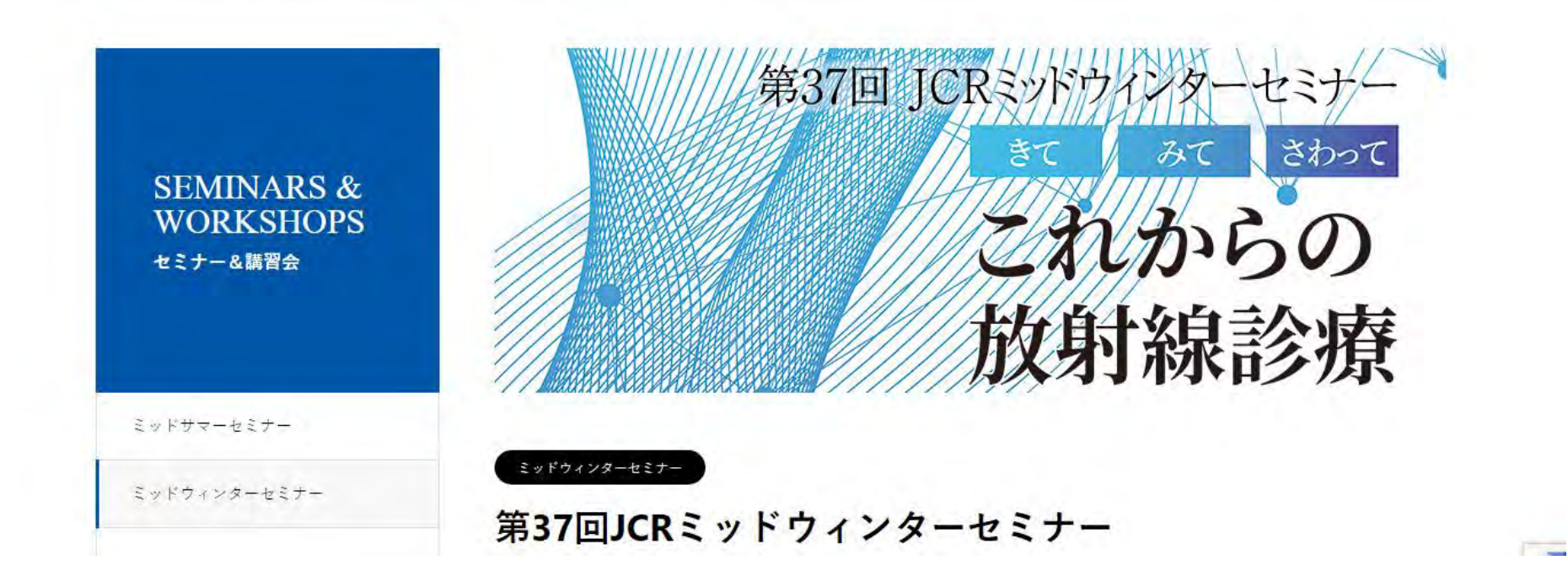

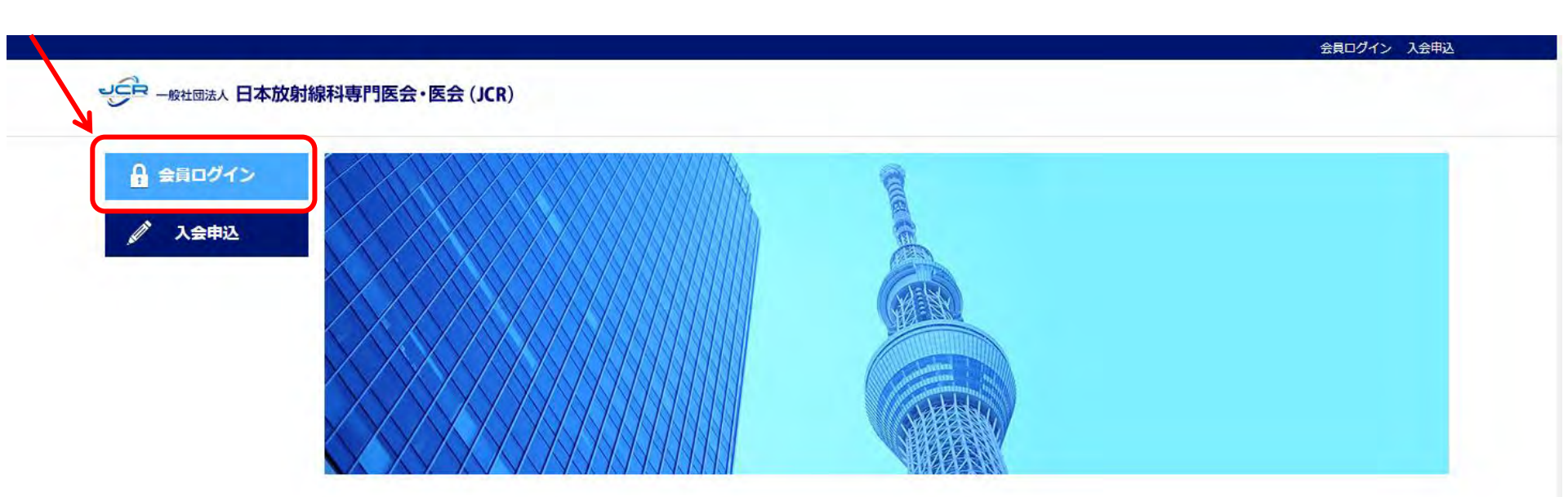

日本放射線科専門医会・医会(JCR)事務局 〒105-0013 東京都港区浜松町2-2-11廣瀬ビル6F TEL 03-6435-9750 FAX 03-6435-9751 E-mail: office@jcr.or.jp Powered by SmartCore

[ヘルプ |利用規約・特定商取引法に基づく表記 | Copyright ]

#### 🕋 🛈 🔀 😳 🚇 🃜 . -JCR 一般社団法人 日本放射線科専門医会・医会 (JCR) TOP 会員専用 会員専用 お知らせ YEARS 0 お知らせ ▶ JCRミッドサマーセミナー2023… 2023-05-30 AND ニュース BEYOND ▶ 2023, 2024年度代議員(理事··· 2023-03-13 Japanese College of Rediningy 0 ユーザーセンター 「第36回JCRミッドウィンター… 2023-03-08 1973-2023 🔽 メッセージ ▶ 2022年度年会費ご納入のお願い 2022-06-03 \* ファイル JCR診療報酬講座 ▶ JCRニュース:学術論文を掲載… 2021-09-13 Q 会員検索 もっと見る・ JCR診療報酬講座: % 関連のある会員 放射線科の診療報酬を紐解く(#1) JCRオンデマンドレクラ ⑦ お友達 🐸 グループ ただいまメンテナンス中です。 **一 イベント** 創作察需 9 揭示板 年会費 C アンケート 稳三四郎/皇辰36 日 ペイメント 他宫宁 WEB配信 ※2023年度会費ご納入可能です 日本医学会総会博覧会で公開した創作落語です ただいまメンテナンス中です。

### 🔺 🛈 🔀 🕲 🃜

#### → Betality 日本放射線科専門医会・医会 (JCR)

...

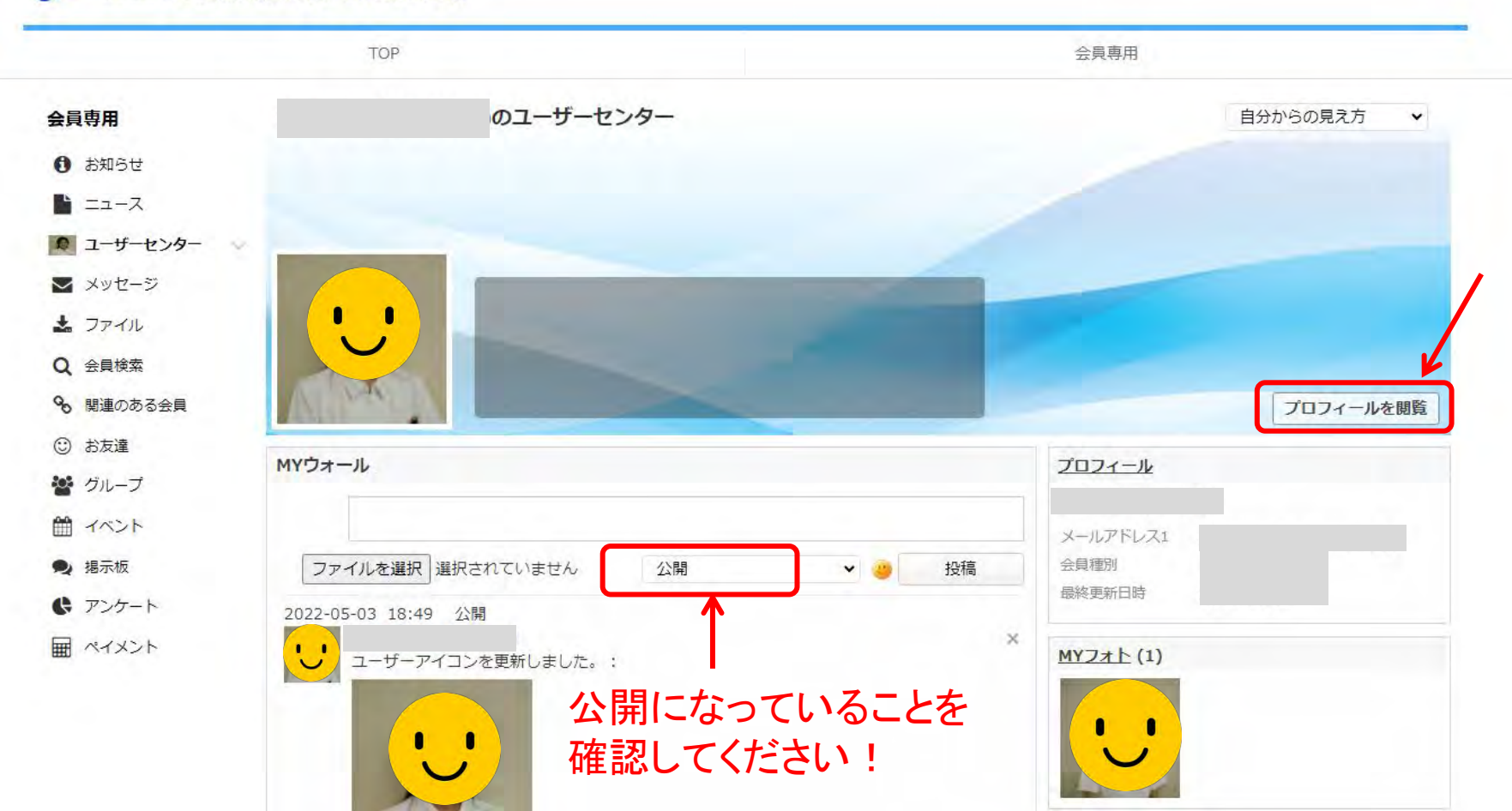

٠

## \* 🕄 🔀 🕲 📮

<u>...</u> ;

| 会員専用       | プロフィール                          |
|------------|---------------------------------|
| お知らせ       | HOME > ユーザーセンター > プロフィール > 基本信報 |
| ב-ב=       |                                 |
| 🔎 ユーザーセンター | プロフィールを編集                       |
| 🔽 メッセージ    | 自分からの見え方                        |
| 🛓 ファイル     |                                 |
| Q 会員検索     | 基本情報 勤務先情報 自宅情報                 |
| 🗞 関連のある会員  |                                 |
| ③ お友達      | ログイン情報                          |
| 警 グループ     | ログインID                          |
| 🋗 イベント     | 其★桂紀                            |
| 👤 揭示板      | □                               |
| 🚯 アンケート    | 姓 名                             |
| ₩ ペイメント    | 姓 (力ナ) 名 (力ナ)                   |
|            | 性別     性別で「自分で記述す       る」を選んだ方 |
|            | 生年月日                            |
|            | JCR会員番号 地区 フェロー FJCR            |
|            | 卒業大学 卒業年度 <b>卒業</b> 年度          |
|            | 専門医区分 診断または治療専門医取得年月日           |

٠

## \*部分に記入をお願いします コメント欄に是非ともコメント(趣味・好きな言葉などなど)を記入ください

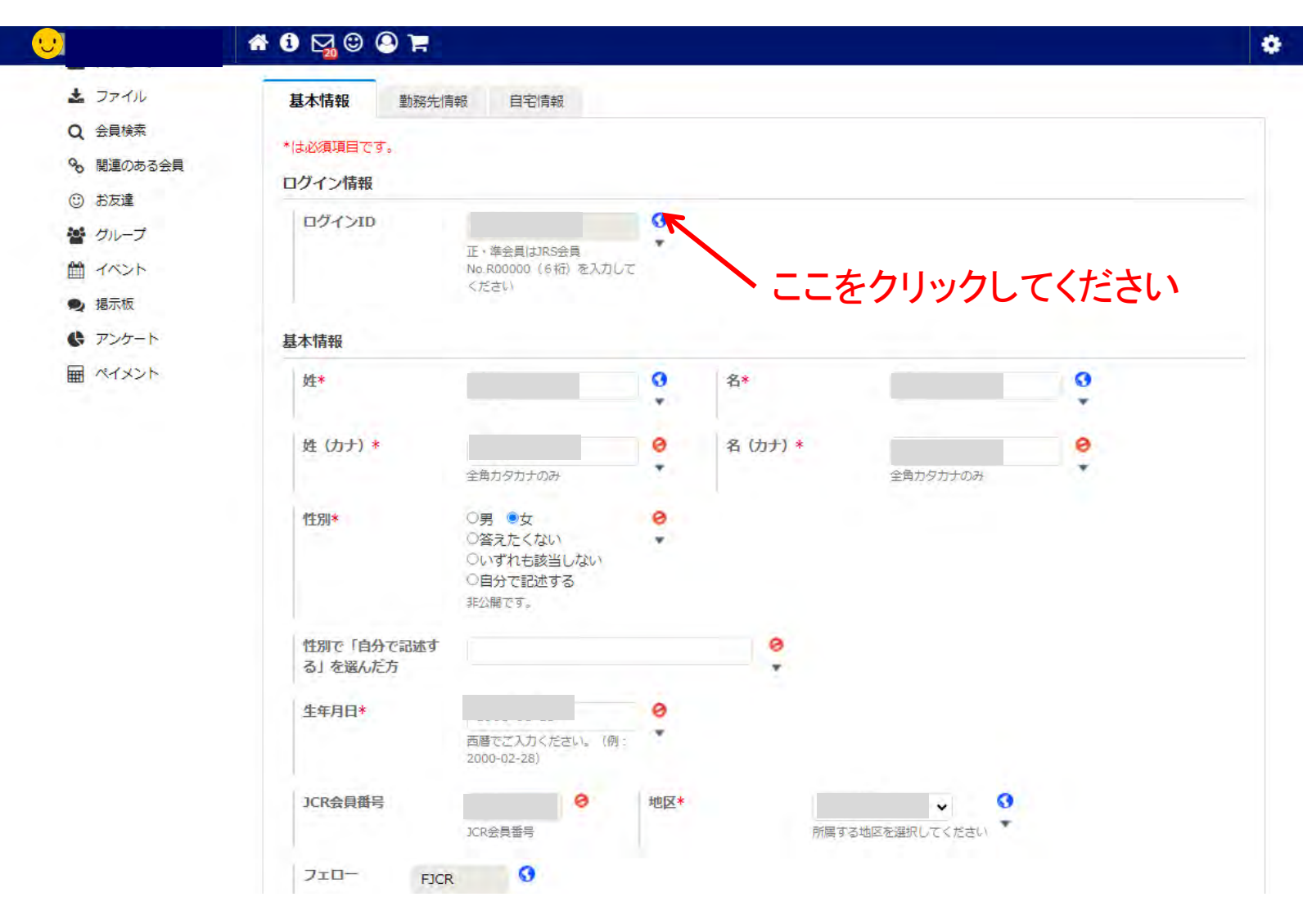

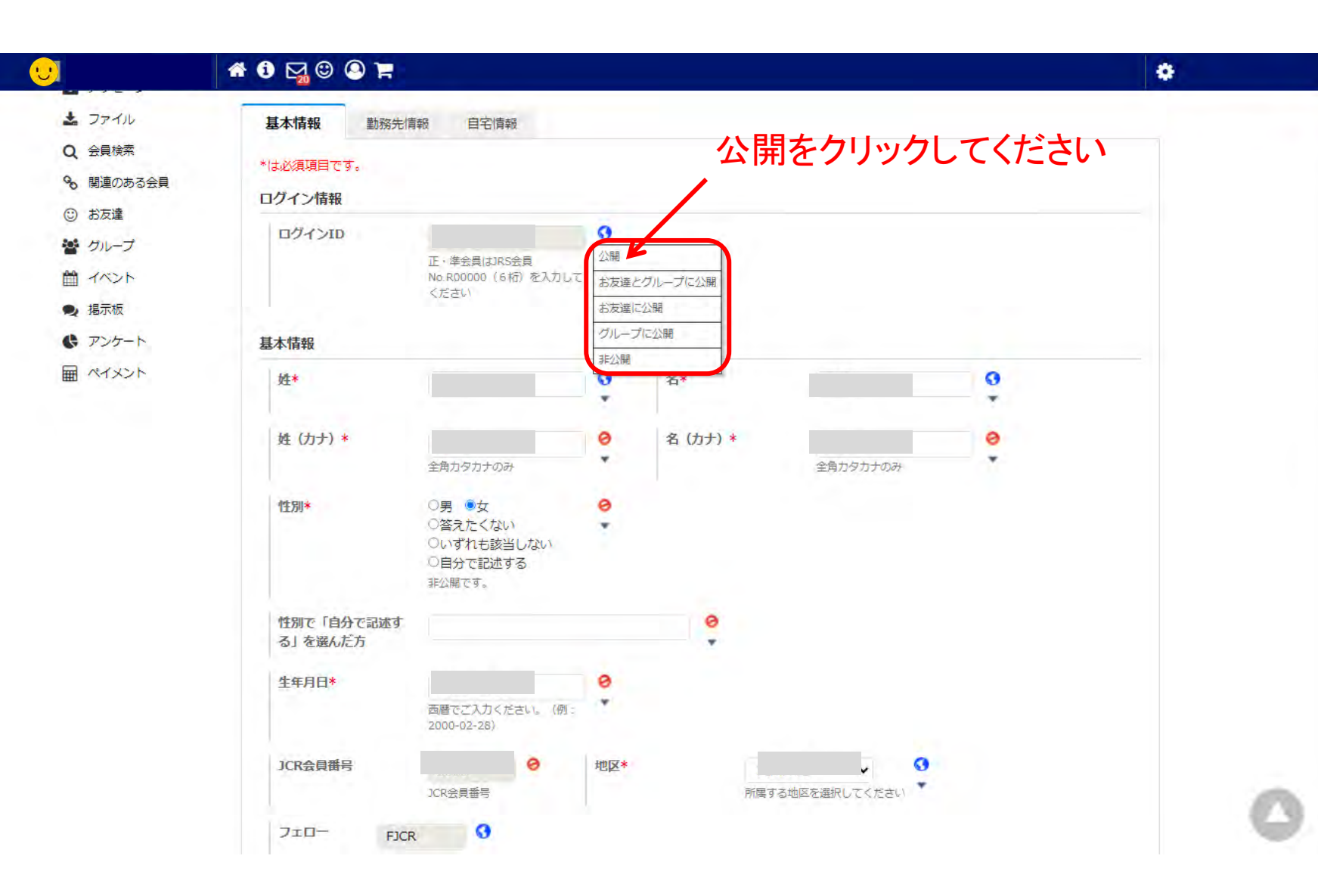

| <b>U</b> |                                                                                | •       |
|----------|--------------------------------------------------------------------------------|---------|
|          |                                                                                |         |
|          | 送付先郵便番号* (ハイフンなし) 住所自動入力・・ 非公開                                                 |         |
|          | <b>書類送付先住所1 (全</b><br>角25文字以内)* 市・町名・番地を、改行せずにご入力下さい。非公開です。                    |         |
|          | <b>書類送付先住所2</b> (全<br>角25文字以内)<br>ビル名 (送付先が勤務先の場合、勤務先名を、改行せずにご入刀<br>下さい。非公開です。 |         |
|          | 書類送付先住所3<br>角25文字以内) (全<br>送付先が勤務先の場合は所属料を、改行せずにご入力下さい。非                       |         |
|          | 電話番号*<br>非公開 半角数字のみ (ハイフン *<br>なし)                                             |         |
|          | メールアドレス                                                                        |         |
|          | メールアドレス1*<br>半角英数字@で人刀してください。※AOLのアドレス は使用できません                                |         |
|          | メールアドレス2                                                                       |         |
|          | 可能な範囲で「可能」を                                                                    | をお願いします |
|          |                                                                                | 1       |
|          |                                                                                |         |

最後にココを押してください

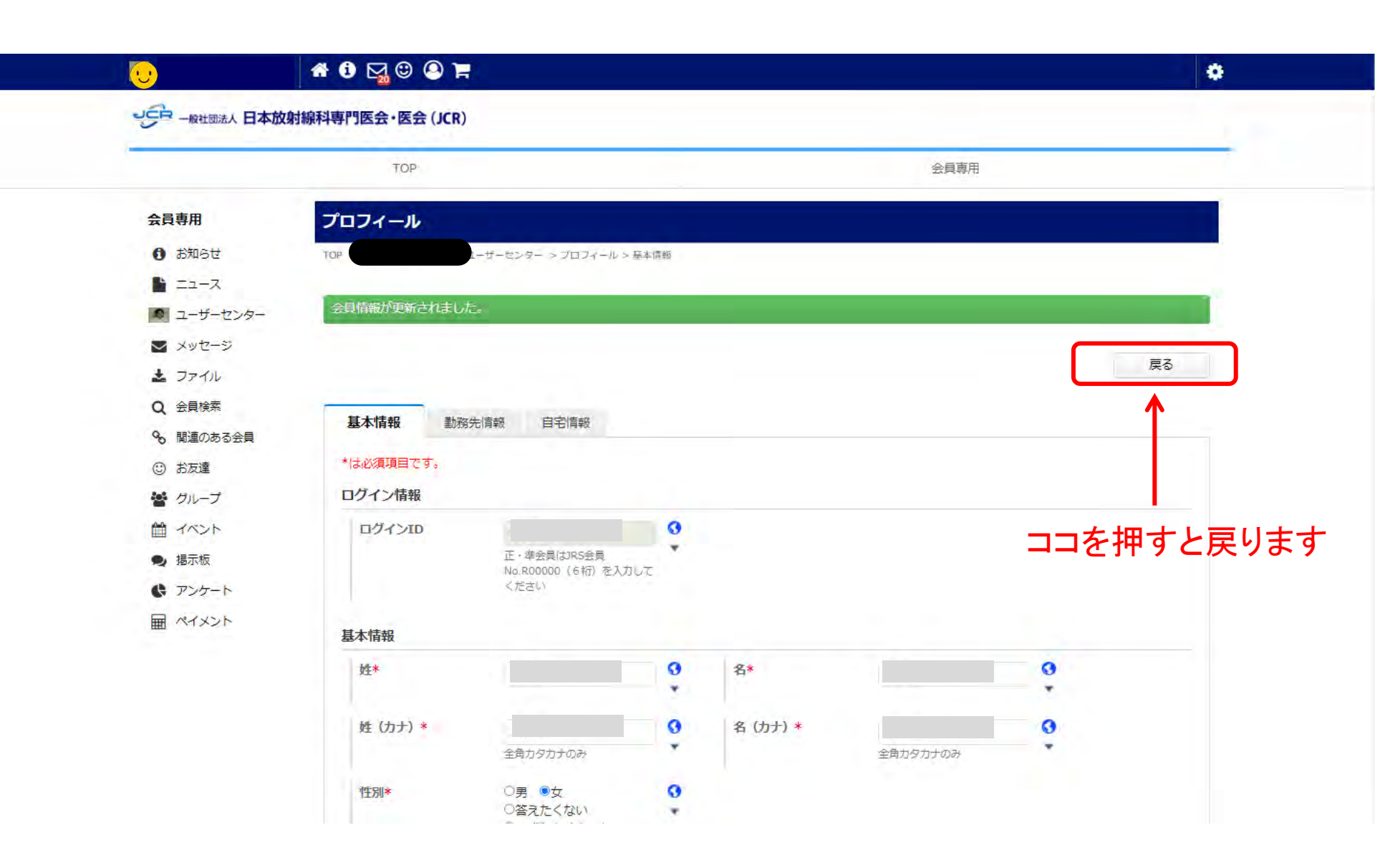

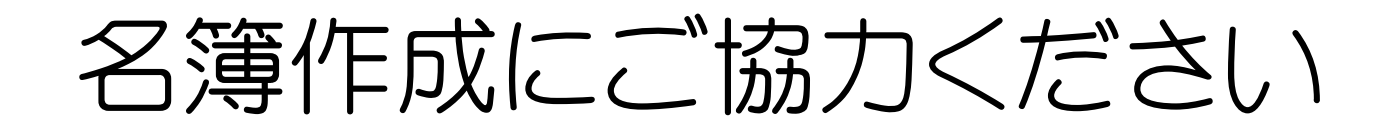

## 顔写真とコメントの入力説明 step2

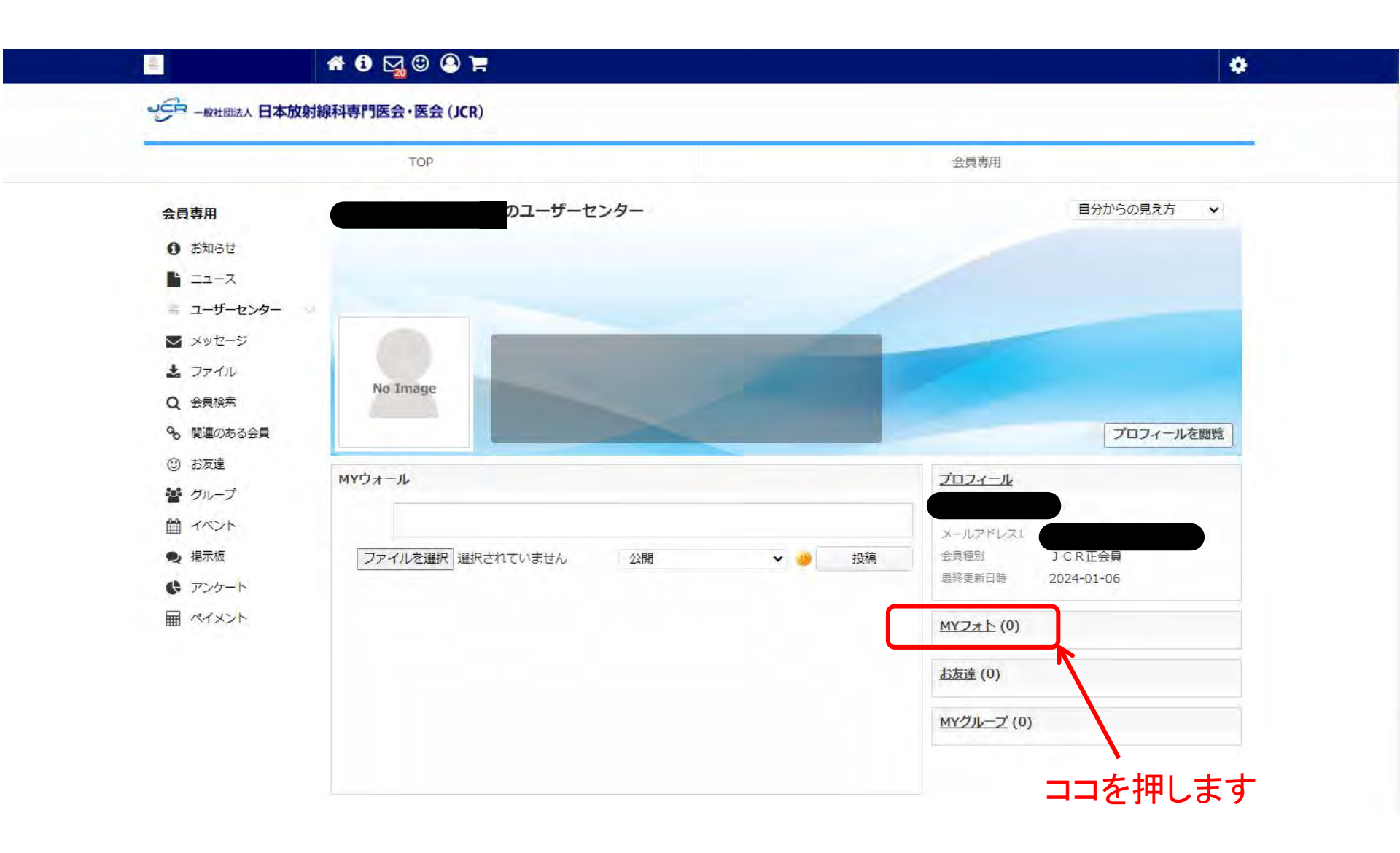

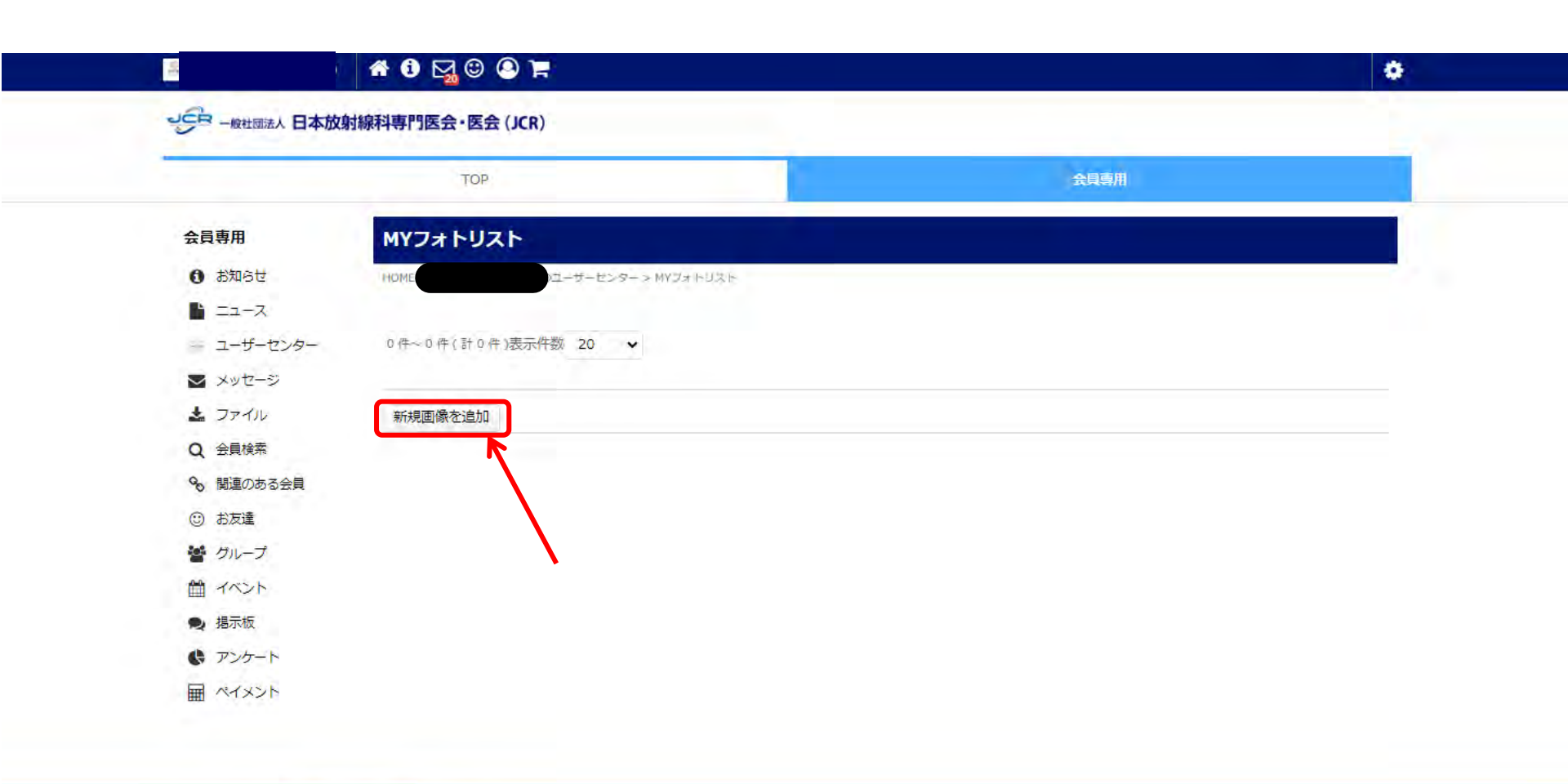

日本放射線科専門医会・医会(JCR)事務局 〒105-0013 東京都港区浜松町2-2-11廣瀬ビル6F TEL 03-6435-9750 FAX 03-6435-9751 E-mail: office@jcr.or.jp Powered by SmartCore

[ヘルプ |ご意見・問題の報告 |利用規約・特定商取引法に基づく表記 | Copyright ]

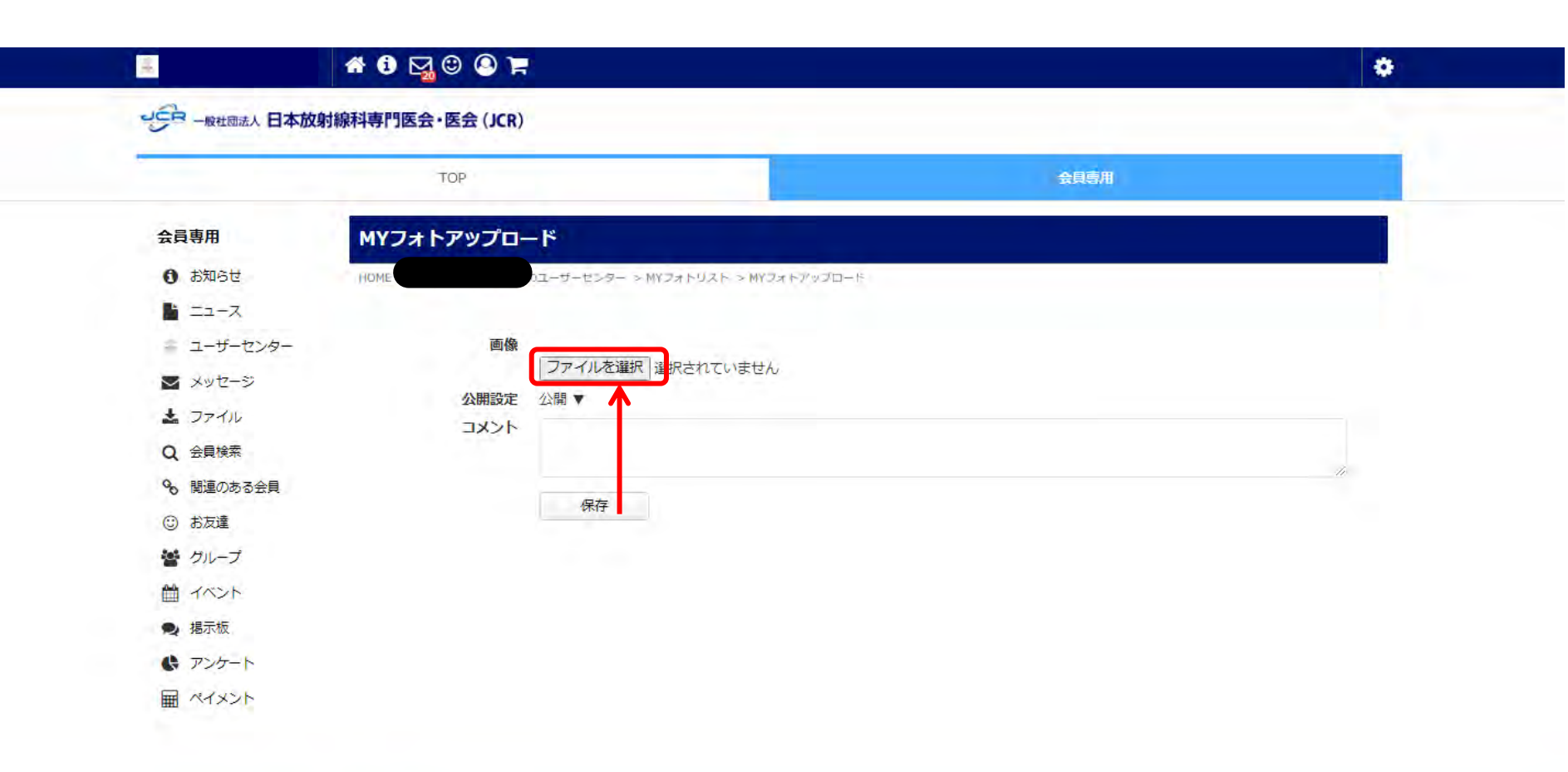

日本放射線科専門医会・医会(JCR)事務局 〒105-0013 東京都港区浜松町2-2-11廣瀬ビル6F TEL 03-6435-9750 FAX 03-6435-9751 E-mail: office@jcr.or.jp Powered by SmartCore

[ヘルプ |ご意見・問題の報告 | 利用規約・特定商取引法に基づく表記 | Copyright ]

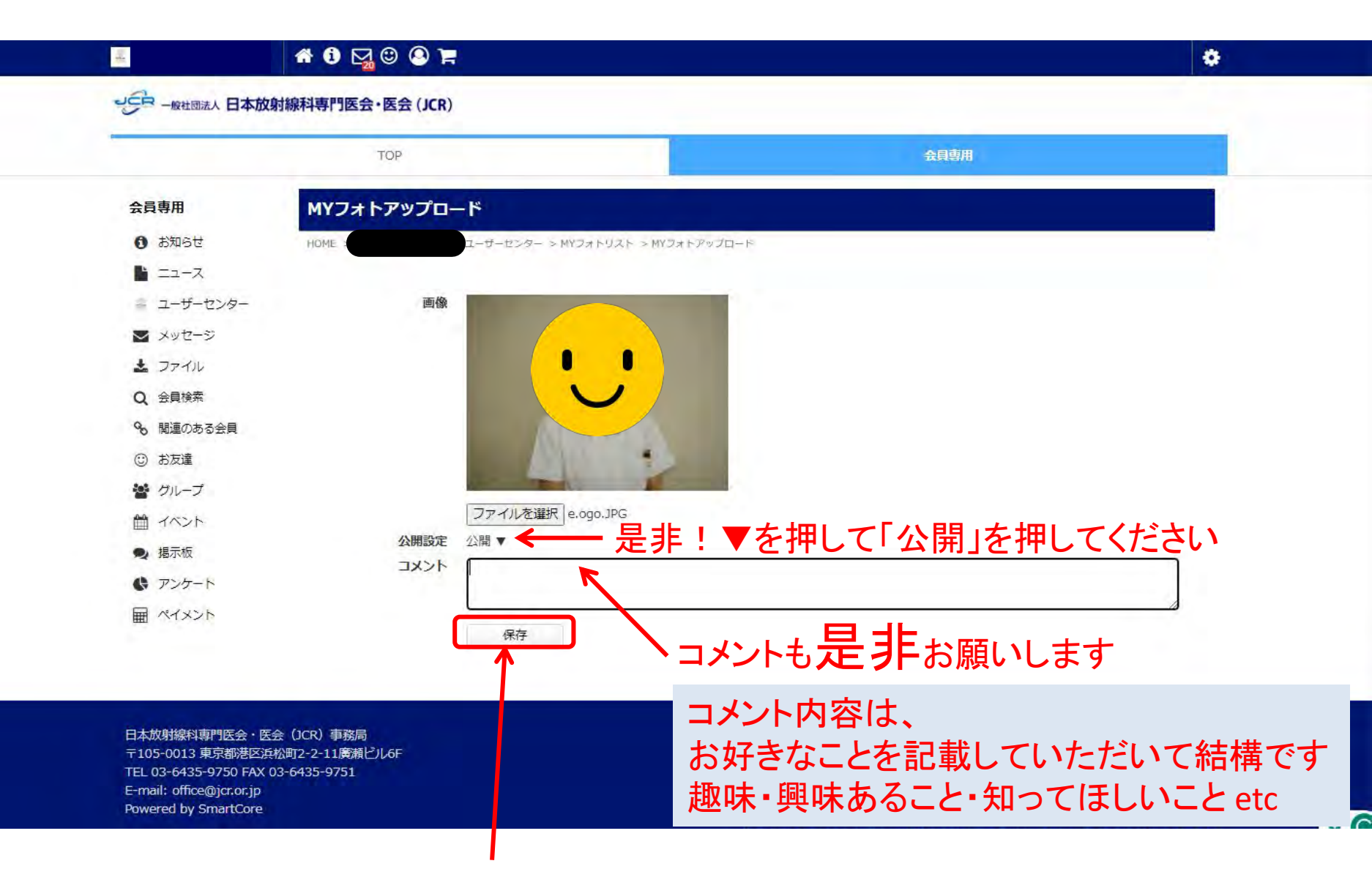

最後に「保存」をおしてください

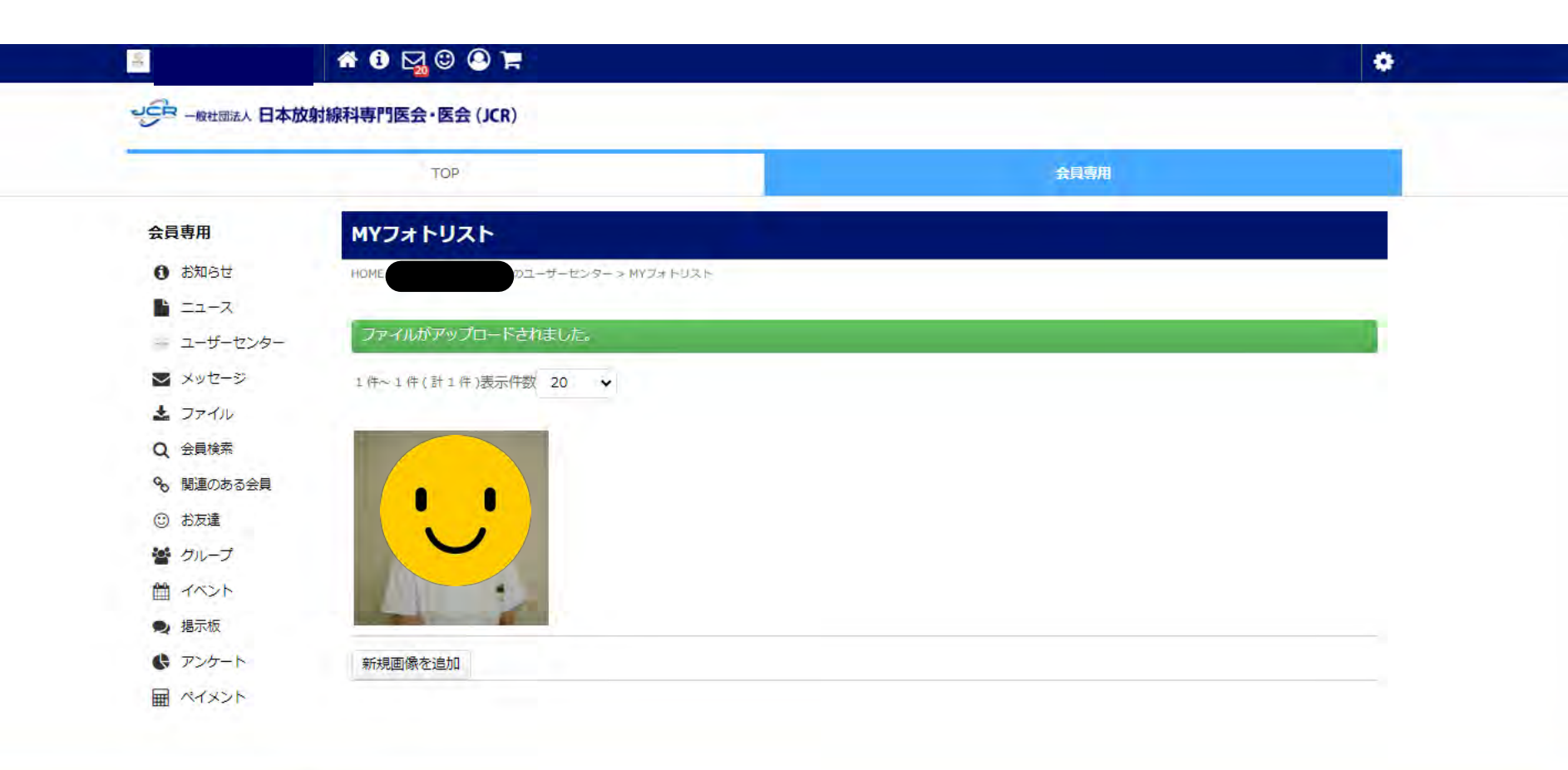

日本放射線科専門医会・医会 (JCR) 事務局 〒105-0013 東京都港区浜松町2-2-11廣瀬ビル6F TEL 03-6435-9750 FAX 03-6435-9751 E-mail: office@jcr.or.jp Powered by SmartCore

[ヘルプ |ご意見・問題の報告 |利用規約・特定商取引法に基づく表記 | Copyright ]

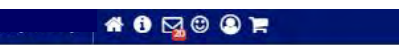

#### シンティー版社団法人 日本放射線科専門医会・医会 (JCR)

100

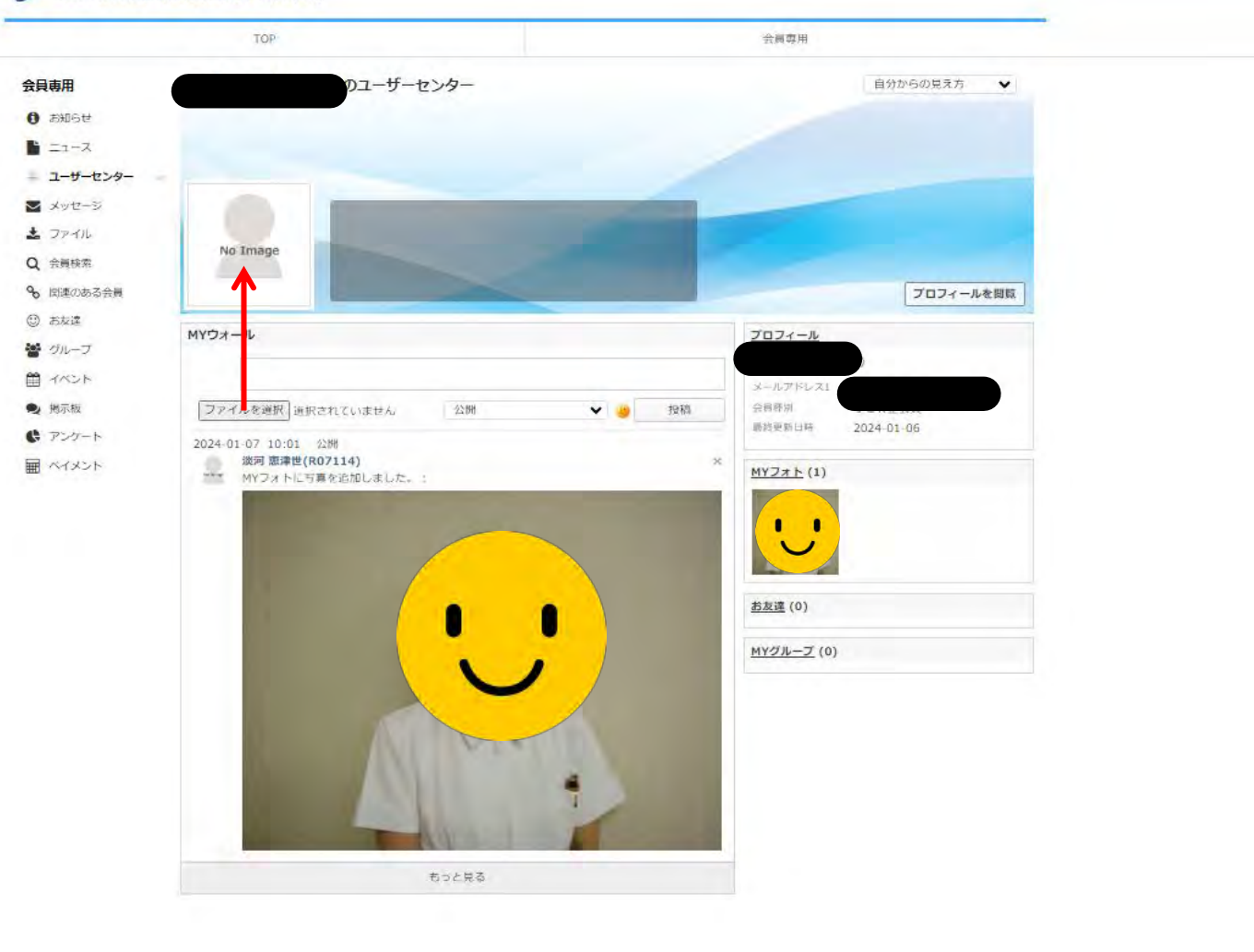

•

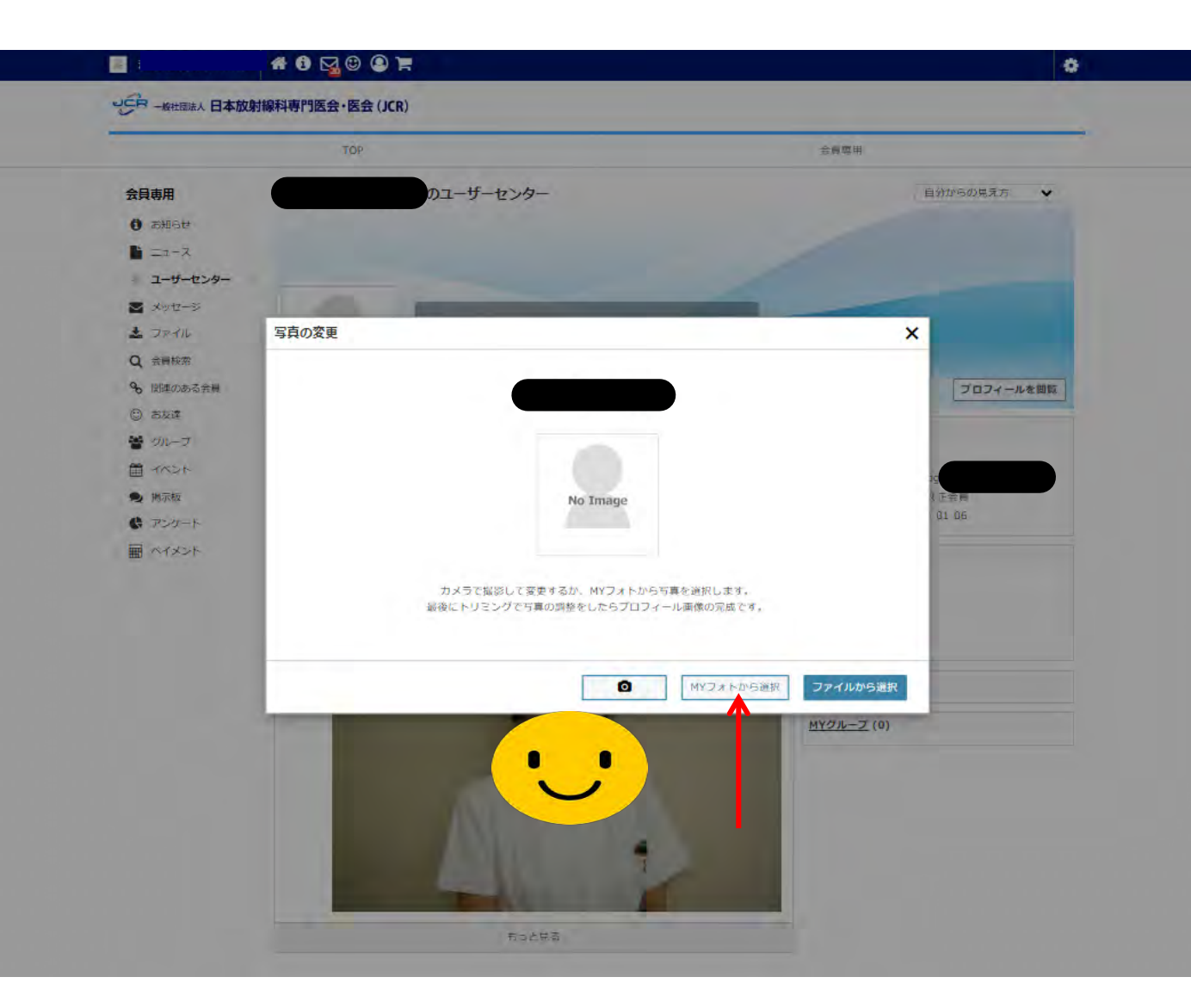

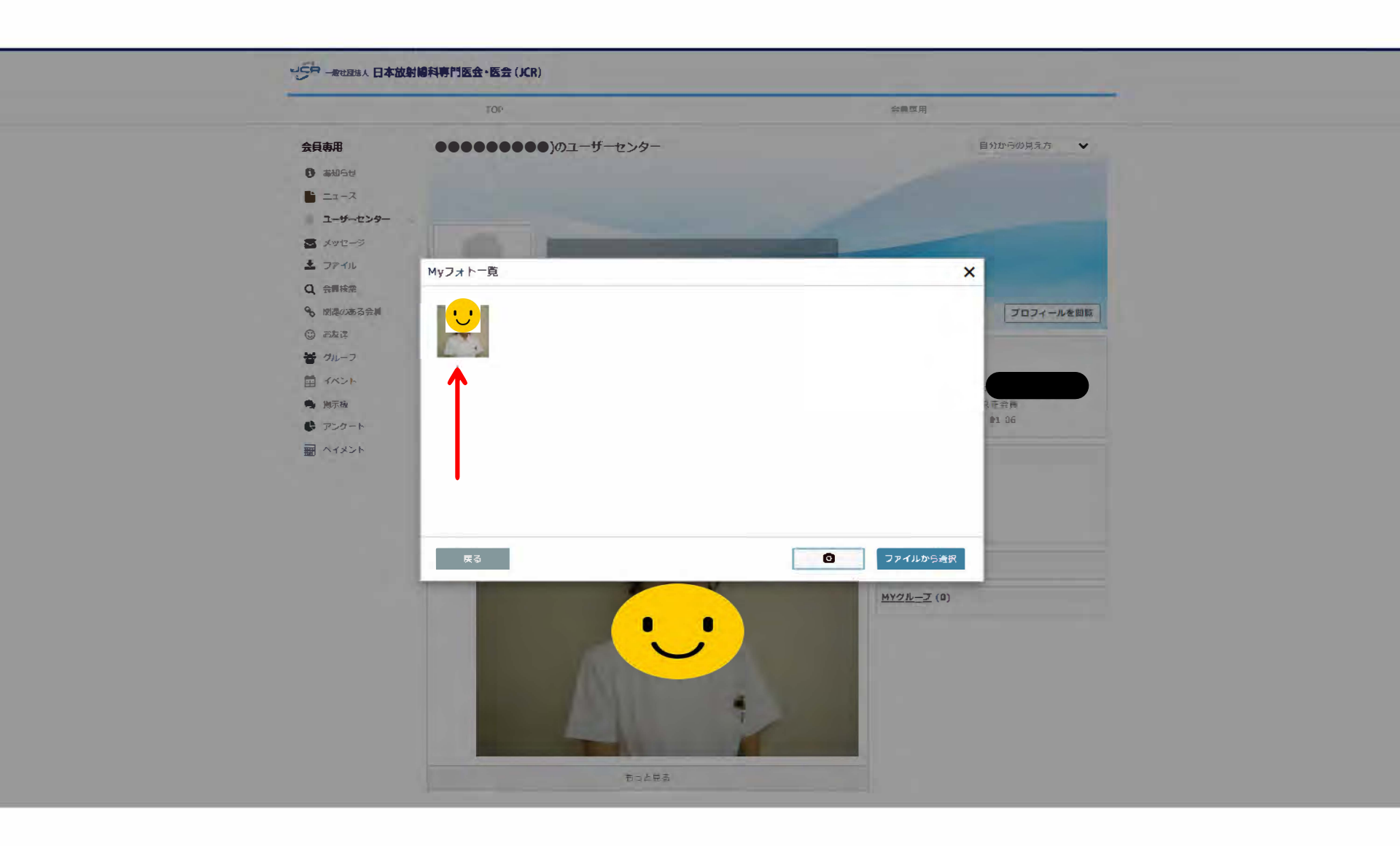

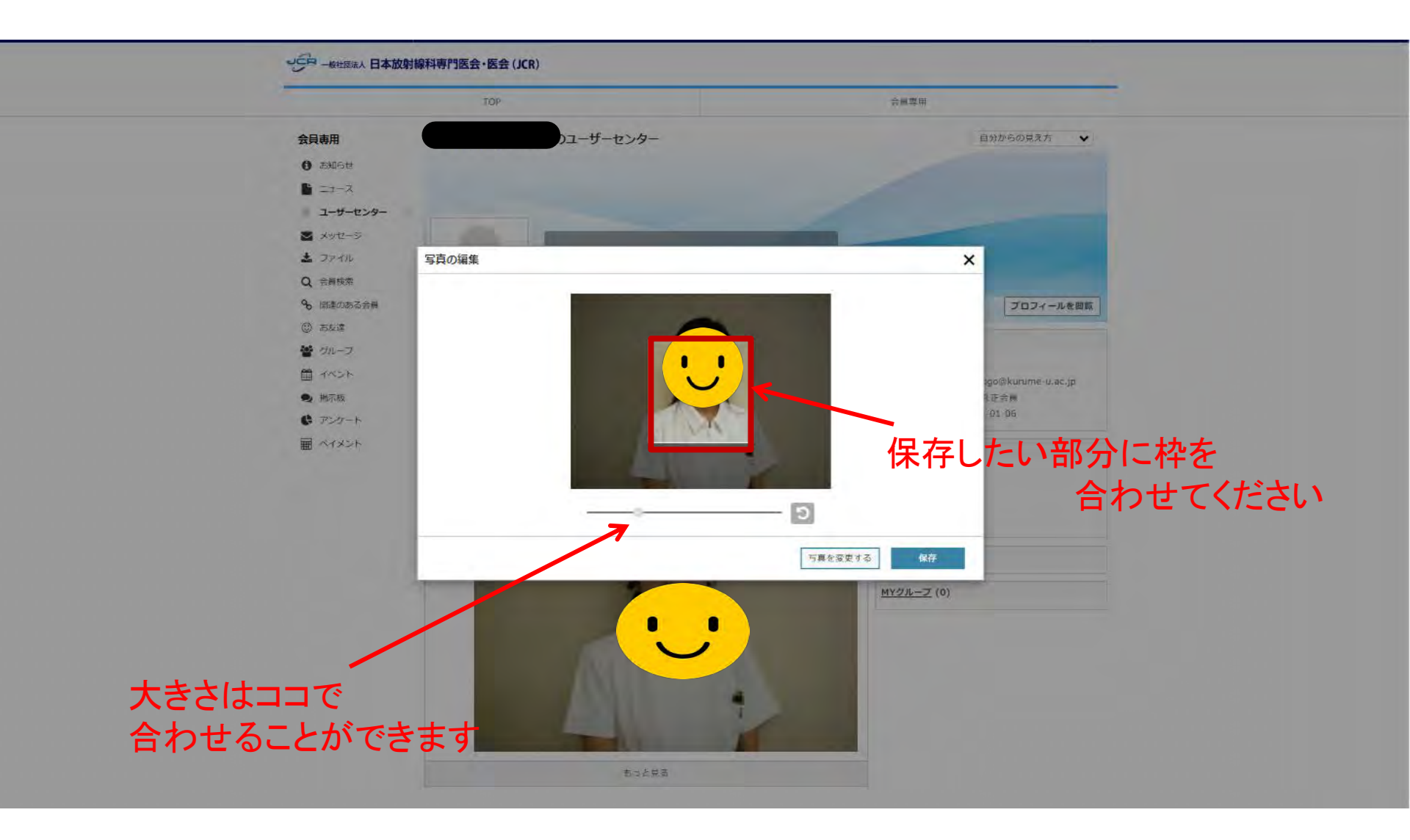

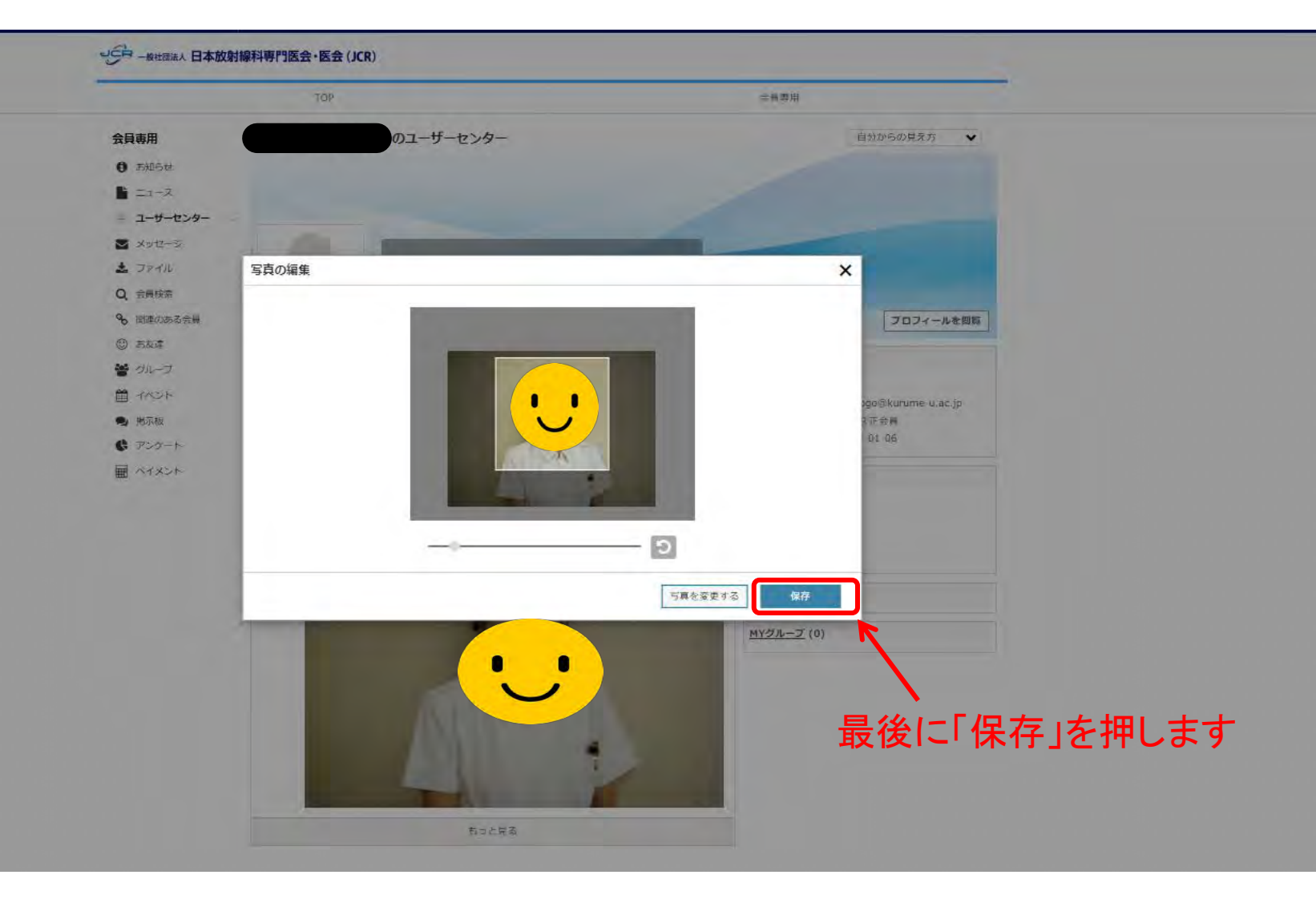

## 完成です!

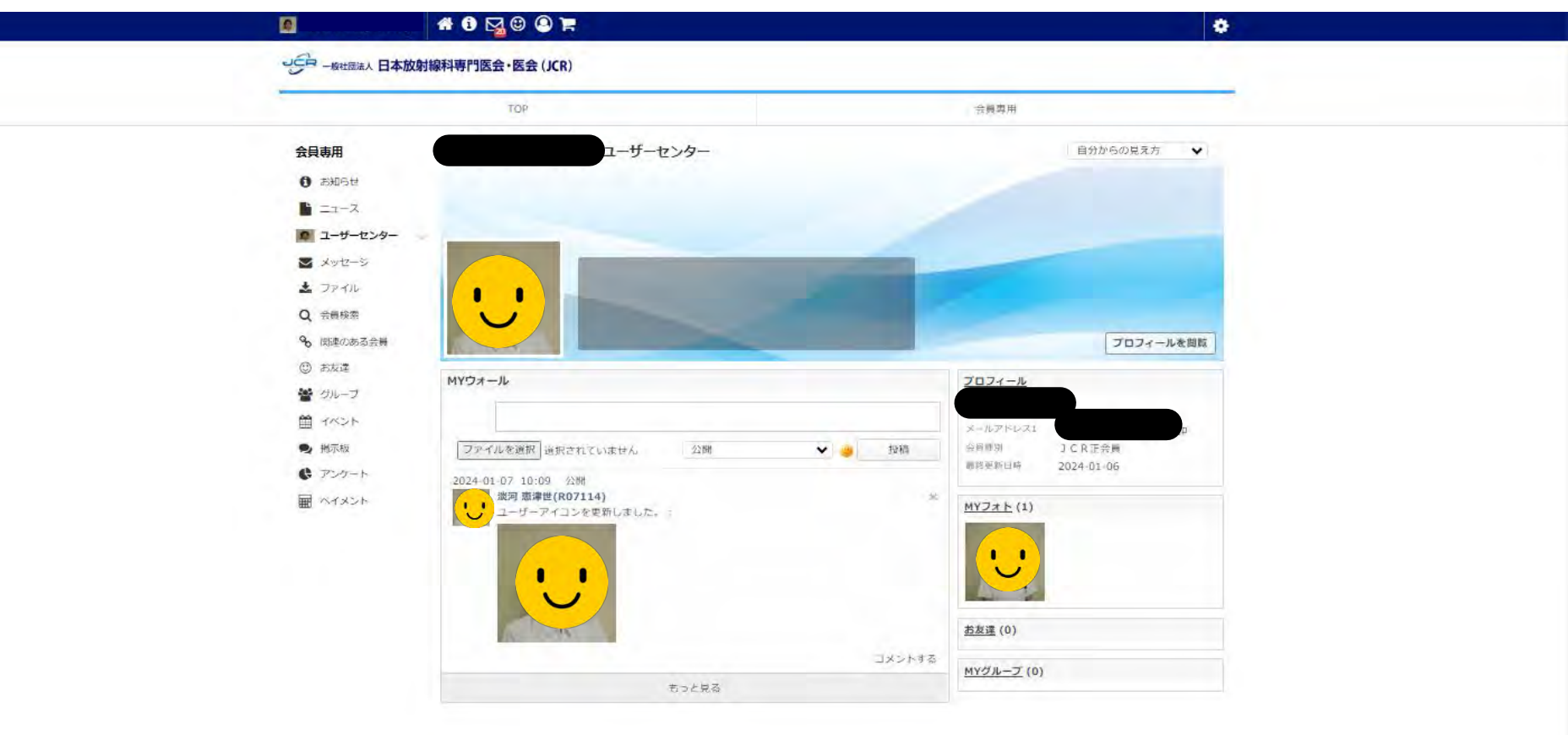

日本放射線科専門医会・医会(JCR)事務局 〒105-0013 東京都港区浜松町2-2-11廣瀬ビル6F TEL 03-6435-9750 FAX 03-6435-9751 E-mail: office@jcr.or.jp Powered by SmartCore

[ヘルプ |ご意見・問題の報告 |利用規約・特定商取引法に基づく表記 | Copyright ]